The Global Card Management System (GCMS) tool will allow you to monitor transactions throughout the month.

Use this procedure to establish yourself as a GCMS user with Citibank.

STEP ONE: Go to: https://www.globalmanagement.citidirect.com/sdng/login/login.do

| Sign In to Global Card<br>Management System |  |
|---------------------------------------------|--|
| User ID:                                    |  |
| Password/Passcode:                          |  |
|                                             |  |
| Sign In                                     |  |
| Cardholder Self-Registration                |  |

STEP TWO: Complete the **User ID** field with your **ID** Procurement Services assigned and use the **Password/Passcode** Citibank sent to you by **e-mail.** 

STEP THREE: Click "**Sign In**" and you will be taken to a screen in order to set your own unique password and password reset questions. Complete the required fields and click "**Submit**."

| citi                      |               |                                            |
|---------------------------|---------------|--------------------------------------------|
| Create a New Passw        | ord           |                                            |
| CREATE PASSWORD           |               |                                            |
| * Current Password:       |               |                                            |
| * New Password:           |               |                                            |
| * Confirm Password:       |               |                                            |
| * E-mail Address:         | vparr@twu.edu |                                            |
| * Confirm E-mail Address: | vparr@twu.edu | 4                                          |
| Security Question and An  | swer:         | Convitu superior 9 annuar will be required |
| * Security Question:      |               | when you click "Forgot your password/pin?" |
| * Security Answer:        |               |                                            |
| Sub                       | mit Cancel    |                                            |

## STEP FOUR:

## \*Note both User ID and Password is case-sensitive.

Passwords must contain a combination of letters and numbers at least eight characters in length. At least two of the characters must be numbers.

- New Password screen will appear. Your current password will be 042899.
- Enter "New Password" then "Confirm Password".
- Verify "Email Address"
- Enter "Security Question and Answer" fields then click "Submit". The Security Question and the answer <u>must be answered correctly</u> to receive an email with a temporary password when you click "Forgot your password/pin?"

| MAINTAIN CHALLENGE QUESTIONS |                          |   |
|------------------------------|--------------------------|---|
| Challenge Question:          | Please select a question | * |
| Response:                    |                          |   |
| Confirm Response:            |                          |   |
| Challenge Question:          | Please select a question | * |
| Response:                    |                          |   |
| Confirm Response:            |                          |   |
| Challenge Question:          | Please select a question | * |
| Response:                    |                          |   |
| Confirm Response:            |                          |   |
|                              |                          |   |

STEP FIVE: Maintain Challenge Questions screen displays.

- Select (3) challenge questions and answers then "Save".
- Responses must be at least four (4) characters in length.
- Remember your answers. You will be required to answer one of the questions each time you login. After (6) invalid password attempts, GCMS users will be locked out of the system

Congratulations! You have now successfully setup your account with Citibank Global Card Management System (GCMS).